# PuncakTegap

# SISTEN e-tanah

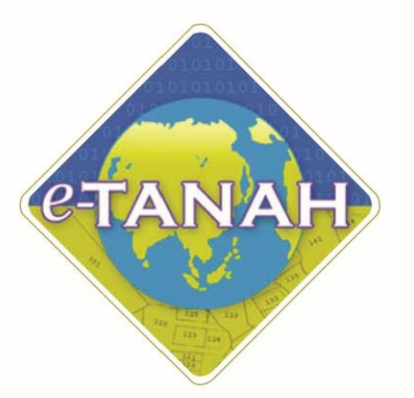

# PANDUAN PENGGUNA AWAM

SISTEM PEMBELIAN PELAN AWAM

Untuk sebarang pertanyaan, sila hubungi:

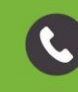

+603-2693 6429

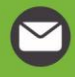

etanahwp@ptgwp.gov.my

**()** v

www.ptgwp.gov.my

# LOG MASUK AKAUN PENGGUNA

• Untuk membuat Permohonan, lawat laman web <u>www.ptgwp.gov.my</u> dan klik Portal Awam e-Tanah

| DELA PATUMI SEMUA ARAHAN VANC DIKELUARK                                                                                                    | CUKAI<br>SOURAL<br>SOURAL<br>SOU | Log Masuk   Daftar Pengguna   Soalan Lazim   Portal PPIGWP<br>Darie 2005<br>Darie 2005<br>Darie |
|----------------------------------------------------------------------------------------------------|----------------------------------------------------------------------------------------------------|----------------------------------------------------------------------------------------------------|
| MAKLUMAN DAN INF                                                                                                    | DRMASI SEMASA                                                                                                    | PERKHIDMATAN                                                                                                    |
| Pelaksanaan Permohonan Carian Rasmi H<br>Talian Sepenuhnya<br>Tarkh Kemaskiri : 25 Ogos 2021                                                                                                    | akmilik WP Kuala Lumpur Atas                                                                                                    | eBayaran                                                                                                    |
| Pembayaran Cukai Tanah dan Cukai Pe<br>JomPAY Mulai 2 Qaos 2021                                                                                                    | tak WP Kuala Lumpur Melalui                                                                                                    | eSemakan                                                                                                    |
| Tarikh Kemaskini : 30 Julai 2021                                                                                                    |                                                                                                    | Carian Kod Firma                                                                                                    |
|                                                                                                    |                                                                                                    | Manual Pengguna                                                                                                    |
|                                                                                                    | l                                                                                                    | Soal Selidik                                                                                                    |
|                                                                                                    |                                                                                                    |                                                                                                    |
| Helpdesk Perkhidmatan e-Tanah WP                                                                                                    | Dasar privasi   Dasar Keselamatan   Penafian                                                                                                    | Generative OFFX VISA (0)                                                                                                    |
| Pejdbot Pengarti Tarah da Gida Mulan Pejdbot Pendutan Putojaya<br>Pejdbot Pengarti Tarah da Gidan Mulan Patrakuban Putojaya<br>Aras 6 Sek 2, Anora Seri Wilayah<br>Presint 2, Asot Pendadiran Parahan<br>d200 Putrajaya | Pejabat Rengarah Tanah dan Gallan Wilayeh Resekutuan Kuala Lumpur<br>Aras G-6, Rumah Persekutuan<br>Jalan Sufar Hebraidan<br>50878 Kuala Lumpur                                                                                                    | Pejabat Pengarah Tanàn dan Galian Wilayah Pesekutuan Labuan<br>1903 Tanjarit Aras Rodum<br>Kompilek Ujanangan Petil Suat 80898<br>19693 Labuan                                                                                                    |
|                                                                                                    | 2021 Pejabat Pengarah Tanah dan Galian Wilayah Persekutuan (PPTGWP)                                                                                                    |                                                                                                    |

• Klik Log Masuk.

|   | 🦚 👜 PEJABAT PENGARAH                                                                                                    |                                                                                                    | Log Masuk   Daftar Pengguna   Soalan Lazim   Portal PPIGWP<br>Isnin, 20 September 2021                                                                                                    |
|---|----------------------------------------------------------------------------------------------------|----------------------------------------------------------------------------------------------------|----------------------------------------------------------------------------------------------------|
|   | BAYARAN<br>PPTGA                                                                                                    |                                                                                                    | er Code: 12195<br>: B.C. Maken<br>: B.C. Maken |
|   | Mulai 2<br>Sila Patuhi Semua arahan yang                                                                                                    | PORTAL AWAM e-<br>TANAH                                                                                                    | a pastikan nombor akaun anda<br>uat bayaran.<br>RKUASA 💿 😥 😭 minaturgap                                                                                                    |
|   | MAKLUMAN I                                                                                                    | Lupa Kata Laluan Log Masuk                                                                                                    | PERKHIDMATAN                                                                                                    |
| ß | Pelaksanaan Permohonan Car<br>Talian Sepenuhnya<br>Talikh Kamatkini : 25 Ogos 2021                                                                                            |                                                                                                    | sBayaran                                                                                                    |
|   | Pembayaran Cukai Tanah dan Cukai<br>JomPAY Mulai 2 Ogos 2021                                                                                                    | Petak WP Kuala Lumpur Melalui                                                                                                    | eSemakan                                                                                                    |
|   | Tarikh Kemaskini : 30 Julai 2021                                                                                                    |                                                                                                    | Carian Kod Firma                                                                                                    |
|   |                                                                                                    |                                                                                                    | Manual Pengguna                                                                                                    |
|   |                                                                                                    |                                                                                                    | Soal Selidik                                                                                                    |
|   |                                                                                                    |                                                                                                    |                                                                                                    |
|   | Helpdesk Perkhidmatan e-Tanah WP<br>🧈 +603-2693 6429 🥣 etanahwp@ptgwp.gov.my                                                                                                  | Dasar privasi   Dasar Keselamatan   Penafian                                                                                                    | Gebadge OFFX VISA                                                                                                    |
|   | Pejabat Pengarah Tanah dan Gallan Wilayah Persekutuan Putrajaya<br>Aras G, Bok 2, Menara Seri Wilayah<br>Presint 2, Pusat Pentadbiran Kerajaan Persekutuan<br>8/200 Putrajaya | Pejabat Rengarah Tanah dan Galian Wilayah Persekutuan Kuala Lumpur<br>Aras 6-8 Rumah Resekutuan<br>Jalan Sutrah Hehamuddin<br>50678 Kuala Lumpur                        | Pejabat Pengarah Tanah dan Galian Wilayah Penskutuan Labuan<br>603, Torylan J. Arras Podium<br>Kompleks Ujara Kewangan Petil Surat 80693<br>80693 Labuan                                                                                                    |
|   |                                                                                                    | € 2021 Pejabat Pengarah Tanah dan Galian Wilayah Rersekutuan (PPIGWP)<br>Paparan terbaik menggunakan pelayar Mazilia Firefox dan Google Chrame dengan resolusi strin 13 | 366 x 766                                                                                                    |

• Isi Nama Pengguna (Individu / Firma Guaman / JUB / Syarikat / Pertubuhan) dan Kata Laluan

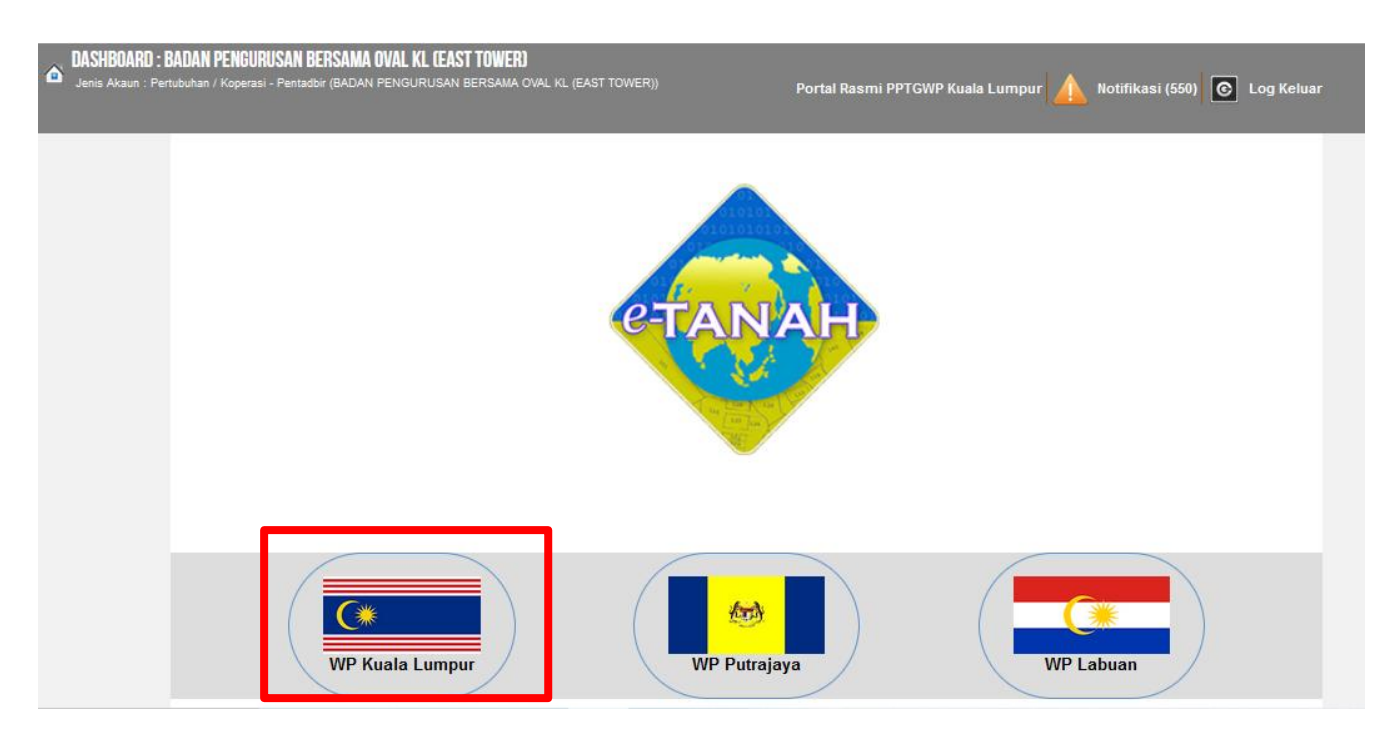

• Pilih Wilayah

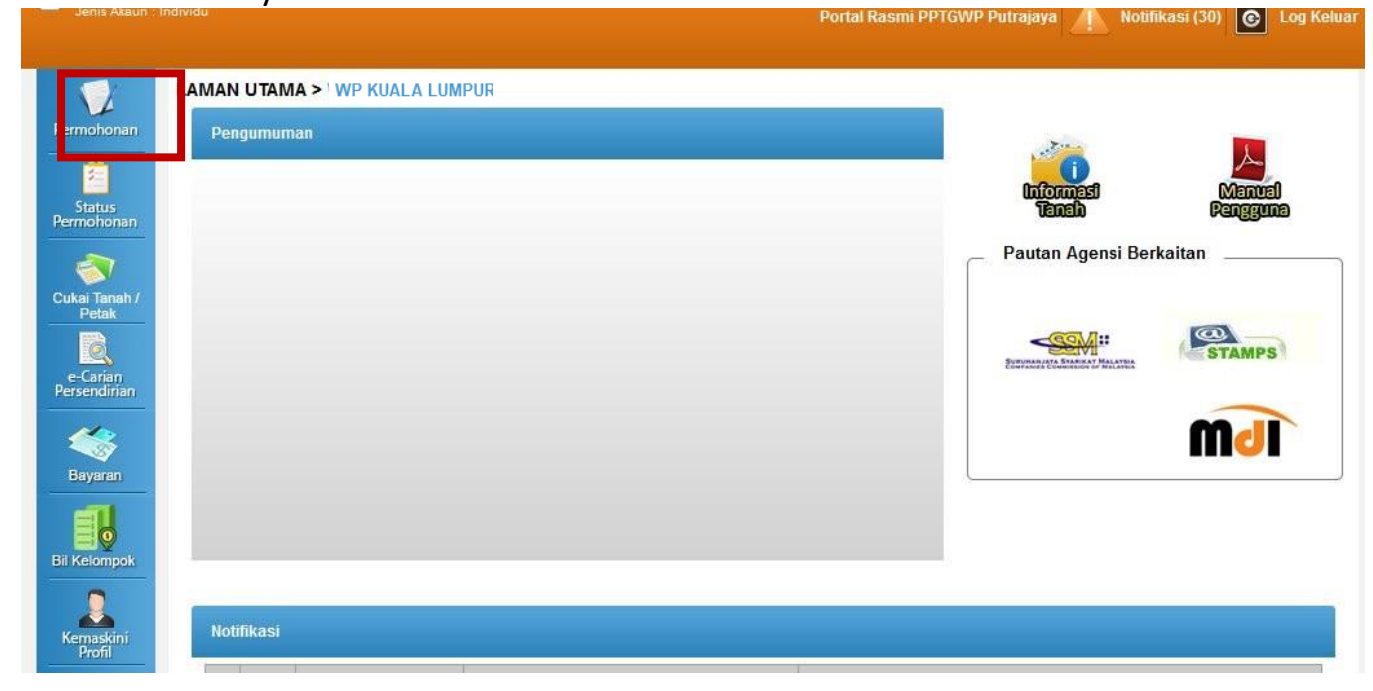

• Klik menu Permohonan. Senarai modul akan dipaparkan.

#### Pilih Modul Urusan :

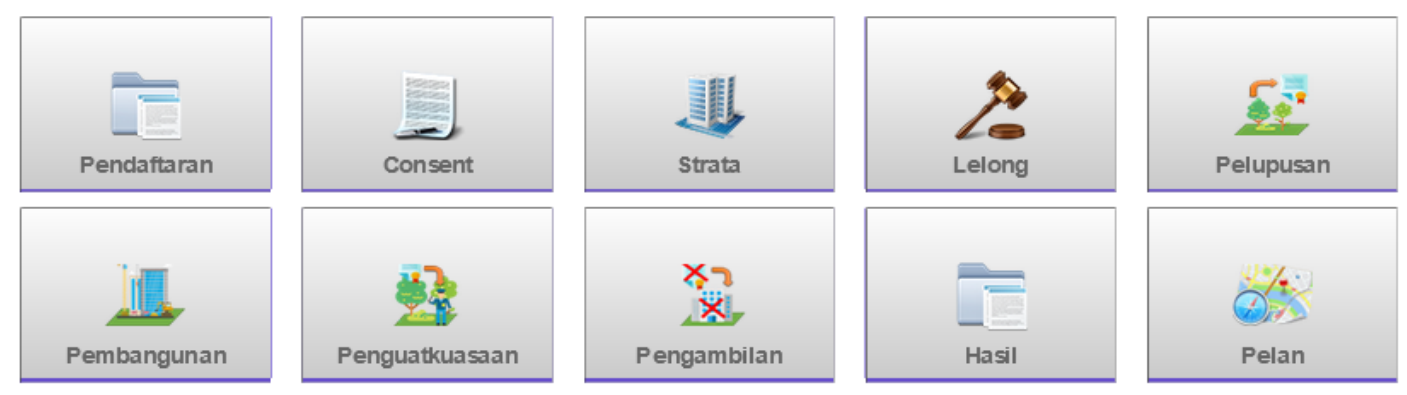

• Klik butang Pelan.

| Senar | ai Urusan :                       |         |        |          |                  |
|-------|-----------------------------------|---------|--------|----------|------------------|
| Bil.  | Urusan                            | Modul   | Borang | Tindakan | Senarai<br>Semak |
| 1     | SPP - Sistem Pembelian Pelan      | Pelan   | -      |          | Q                |
| Men   | naparkan 1-1 daripada 1 rekod 🔤 🔤 | 1 🖂 🖻 🧕 | ×      |          |                  |

• Senarai urusan akan dipaparkan. Klik urusan yang dipohon.

#### SPP – SISTEM PEMBELIAN PELAN

#### Tujuan

Dokumen ini disediakan sebagai panduan kepada pengguna awam bagi memudahkan proses pembelian pelan secara atas talian. Setiap pelan yang dibeli boleh digunakan semasa membuat permohonan urusan tanah di Pejabat Pengarah Tanah dan Galian Wilayah Persekutuan Kuala Lumpur (PPTGWPKL). SPPA membenarkan penggunaan selama 30 minit sahaja bagi satu-satu pembelian pelan. Jika berlaku sebarang masalah dan gangguan pada sistem sila hadir ke PPTGWPKL untuk menuntut semula pelan yang dibeli.

### Kategori Belian Pelan

- i. Harga RM30 Bagi Pembelian Semakan Lokasi Sahaja Tiada Pelan
- ii. Harga RM20 Bagi Pembelian Cetakan Pelan (Muat turun)

#### Panduan

| Info SPP Awam            |                                                                                               | * ^           |
|--------------------------|-----------------------------------------------------------------------------------------------|---------------|
| Kategori                 | Cetakan Pelan                                                                                 | Semakan Pelan |
| Harga                    | RM 20                                                                                         | RM 30         |
| Had Masa Pengguna        | 30 Minit                                                                                      | 30 Minit      |
| Salinan Pelan            | Ada Pelan                                                                                     | Tiada Pelan   |
| Pelan dan Lot sekeliling | Pelan dan lot sekeliling<br>Pelan untuk urusan permohonan tanah wajib ditanda sebelum dicetak | Tiada         |

#### Cetakan Pelan

| R FROM I Incide IS Sale<br>SEXPIDE<br>Inc. REST: DEDUCTION/AD0004<br>COLUMINA CLEX: Destantan atas Talan | 510 MARK 15-8<br>54801 30540-01 | PLANT PERCANA DANY & GUINA<br>WUARA PENCANA DANY & GUINA<br>WUARA PENCITIAN KUNA UMPR<br>Arts G-L Rumb Pencikan.                                                                                                    |
|----------------------------------------------------------------------------------------------------|---------------------------------|----------------------------------------------------------------------------------------------------|
|                                                                                                    | ATTENTION OF THE STATE          | VIDAU ELLE<br>MERCE SUCCESSIONES<br>MERCE SUCCESSIONES<br>ME |

# Langkah-langkah

| Permohonan Atas Talian    | Pelan Sistem Pembelia     | n Pelan ( SPP) |                                     |
|---------------------------|---------------------------|----------------|-------------------------------------|
| Sistem Pembelian Pe       | lan                       |                | i                                   |
| 1 Kategori Belian Pelan   | 2 Pengesahan Belian Pelan |                |                                     |
| Kategori Belian Pelan     | : - Sila Pilih -          | ▼ 2 *si        | a rujuk SOP Panduan Pembelian Pelan |
| Bilangan                  | : 1                       | Sahkan         |                                     |
| Bil                       | Kategori Belian Pelan     | Bilangan       | Tindakan                            |
| Tiada rekod yang dijumpai |                           |                |                                     |
|                           |                           |                | Simpan Isi Semula Seterusnya Keluar |

# 1.Pilih Kategori Belian Pelan

- Cetakan Pelan (Muat turun)
- Semakan Pelan

# 2.Klik Sahkan

| Permohona | Permohonan Atas Talian > Pelan > Sistem Pembelian Pelan (SPP)                     |                   |       |  |          |      |                                     |  |
|-----------|-----------------------------------------------------------------------------------|-------------------|-------|--|----------|------|-------------------------------------|--|
| Sistem Pe | Sistem Pembelian Pelan                                                            |                   |       |  |          |      |                                     |  |
| 1 Kategor | 1 Kategori Belian Pelan 2 Pengesahan Belian Pelan 3 Bayaran 4 Pengesahan Bayaran  |                   |       |  |          |      |                                     |  |
| Kategori  | Kategori Belian Pelan : - Sila Pilih - 🗾 🖬 sila rujuk SOP Panduan Pembelian Pelan |                   |       |  |          |      |                                     |  |
| Bilangan  |                                                                                   | :                 | 1     |  | Sa       | hkan |                                     |  |
| Bil       |                                                                                   | Kategori Belian P | Pelan |  | Bilangan |      | Tindakan                            |  |
| 1         |                                                                                   | Cetakan Pelan     |       |  | 1        |      | ×                                   |  |
| L         | •                                                                                 |                   |       |  |          |      | Simpan Isi Semula Seterusnya Keluar |  |

# 3.Klik Seterusnya untuk Pengesahan Belian Pelan

| 1 | Permohonan Atas Talian Pelan Sistem Pembelian Pelan (SPP) |  |  |              |           |  |  |                                             |  |  |
|---|-----------------------------------------------------------|--|--|--------------|-----------|--|--|---------------------------------------------|--|--|
|   | Sistem Pembelian Pelan                                    |  |  |              |           |  |  |                                             |  |  |
| ſ | ① Kategori Belian Pelan ② Bayaran ④ Pengesahan Bayaran    |  |  |              |           |  |  |                                             |  |  |
|   | Bil                                                       |  |  | Kategori Jua | lan Pelan |  |  | Bilangan                                    |  |  |
|   | 1                                                         |  |  | Cetakan P    | elan      |  |  | 1                                           |  |  |
|   |                                                           |  |  |              |           |  |  | Sebelum Simpan Isi Semula Seterusnya Keluar |  |  |

# 4.Klik Seterusnya untuk Bayaran

|                        |                                                                                                    | Senarai Urusan         |          |                     |                            |  |  |  |  |  |
|------------------------|----------------------------------------------------------------------------------------------------|------------------------|----------|---------------------|----------------------------|--|--|--|--|--|
|                        | Senarai Uru san                                                                                                    |                        |          |                     |                            |  |  |  |  |  |
| Bil.                   | Urusan/Perihal                                                                                                    | ID Hakmilik/Nombor Lot | Bilangan | Fi                  | Jumlah Perlu Bayar<br>(RM) |  |  |  |  |  |
| 1                      | Cetakan Pelan                                                                                                    |                        | 1        | 20.00               | 20.00                      |  |  |  |  |  |
|                        |                                                                                                    |                        |          | Jumlah Bayaran (RM) | 20.00                      |  |  |  |  |  |
|                        | Perakuan                                                                                                    |                        |          |                     |                            |  |  |  |  |  |
| Denga<br>Pihak<br>Saya | Dengan ini saya mengakui bahawa maklumat yang dinyatakan adalah benar.<br>Pihak Pejabat Tanah Dan Galian Wilayah Persekutuan Kuala Lumpur berhak untuk membatalkan permohonan ini sekiranya terdapat maklumat <b>palsu dan tidak benar</b> .<br>Saya bersetuju dengan fi yang dinyatakan dan akan membuat bayaran penuh secara atas talian. |                        |          |                     |                            |  |  |  |  |  |
|                        |                                                                                                    |                        |          | Sebelun             | n Simpan Bayar Kel         |  |  |  |  |  |

# 5.Tick di Perakuan dan Klik bayaran

| 1 Kategori Belian Pelan | 2 Pengesahan Belian Pelan          | 3 Bayaran         | Pengesahan Bayaran                 |  |
|-------------------------|------------------------------------|-------------------|------------------------------------|--|
|                         |                                    |                   | Resit Pembayaran / Payment Receipt |  |
| Transaksi te            | lah berjaya, terima                | a kasih.          |                                    |  |
| Perihal Transaksi / 1   | Transaction Description            |                   | : Cetakan Pelan                    |  |
| No. Rujukan / Refere    | ence No.                           |                   | : 50\$PP2023000176                 |  |
| ld. Transaksi / Trans   | saction Id                         |                   | : 2023022118412240                 |  |
| Bank                    |                                    |                   | : SBI Bank A                       |  |
| Tarikh & Masa / Date    | e & Time                           |                   | : 21/02/2023 18:41:22              |  |
| Status                  |                                    |                   | : Transaction Successful           |  |
| Amaun Bayaran Yar       | ng Telah Dijelaskan / Paid Amo     | ount (RM)         | : 20.00                            |  |
| Sebarang pertanyaan, si | la hubungi talian e-Tanah Helpdesk | +603-2693 642     | 429                                |  |
| Peringatan , Had Masa   | yang ditetapkan untuk setiap t     | tran saksi GIS ad | adalah 30 Minit sahaja             |  |
|                         |                                    |                   | Carian Pelan Lokasi Resit Keluar   |  |

# 6.Klik Resit untuk Paparan Resit

7.Klik Carian Pelan Lokasi untuk memulakan Pembelian Pelan

# PANDUAN ALATAN

| $\equiv$ | Sidebar tools: Buka dan tutup sidebar<br>Cara : Tekan butang 'Sidebar' untuk buka dan tutup | Q          | Carian Pintas : Untuk<br>Lot atau No Pt. | pengguna membuat Carian No       |
|----------|---------------------------------------------------------------------------------------------|------------|------------------------------------------|----------------------------------|
|          | sidebar                                                                                     |            | Cara : Tekan butang                      | 'Carian Pintas' dan pilih untuk  |
|          |                                                                                             |            | membuat carian mela                      | alui no lot atau no pt dan klik  |
|          |                                                                                             |            | 'Cari' untuk paparan                     | keputusan carian.                |
|          | Layer: Terdapat pilihan untuk tutup semua dan buka                                          |            | Muat Turun Peta: Mu                      | at Turun Peta ke dalam           |
|          | semua layer                                                                                 | æ          | Perkakas Pengguna                        |                                  |
|          | Cara : Tekan butang "Semua Lapisan" dan tekan                                               |            | Cara : Tekan butang                      | 'Muat Turun Peta' dan klik '     |
|          | pilihan tutup layer atau buka layer.                                                        |            | Save to PDF' untuk m                     | embuat pengesahan muat           |
|          |                                                                                             |            | turun.                                   |                                  |
| í        | Info: Papar informasi yang berkaitan lot tanah<br>tersebut.                                 | 2          | Melukis: Untuk peng<br>dikehendaki       | guna melukis lot yang            |
|          | Cara : Tekan butang "Info" dan tekan pada lot tanah                                         |            | Cara : Tekan butang                      | 'Melukis dan lukis bentuk yang   |
|          | yang dikehendaki                                                                            |            | dikehendaki, dimulak                     | an dengan klik kiri dan diakhiri |
|          |                                                                                             |            | klik kiri di poin pertar                 | na.                              |
|          | Zoom Keluar: Zoom keluar dari paparan terkini                                               | 龠          | Padam: Untuk Memb                        | ouang Lukisan yang pengguna      |
|          | Cara : Tekan butang 'Zoom Keluar' untuk ke paparan                                          |            | tersalah                                 |                                  |
|          | Selurun KL                                                                                  |            | LUKIS.                                   | "Dadam" dan takan nada lat       |
|          |                                                                                             |            | tanah yang hendak di                     | i huang                          |
|          | Pengukuran : Untuk Pengguna mengukur Jarak dan                                              |            | Carian GIS · Pilihan ur                  | ntuk nengguna sekiranya waktu    |
| 뉼        | Luas                                                                                        | Carian GIS | telah tamat dan masi                     | ih belum membuat iaanan          |
|          | Cara : Tekan butang 'Pengukuran' untuk mengukur                                             |            | pelan.                                   |                                  |
|          | jarak dan luas.                                                                             |            | Had Limit Masa 30 m                      | ninit sahaja.                    |
|          |                                                                                             |            | Had Penggunaan 1 ka                      | ali sahaja,Kali ke-2 ,Sila rujuk |
|          |                                                                                             |            | ke Kaunter Pelan PP                      | TGWP.                            |
|          | Carian Pelan Lokasi                                                                         | Carian p   | elan Lokasi :Butang untul                | k pengguna memulakan Pembelian   |
|          |                                                                                             | Pelan Av   | /am<br>t masa 30 minit sabaia            |                                  |
|          | Penskalaan Peta : Untuk Pengguna memilih skala yang                                         | Skala      | yang disediakan di                       | dalam Web Peta GIS               |
| Q,       | diinginkan pada peta                                                                        | Skala I    | Bar bersamaan der                        | ngan Skala Nisbah                |
|          | Cara : Tekan butang 'Penskalaan Peta' untuk memilih                                         |            |                                          | Barr enana intereari             |
|          | skala yang diinginkan                                                                       |            |                                          |                                  |
|          |                                                                                             |            | Skala Bar                                | Skala Nisbah                     |
|          |                                                                                             |            | 10m                                      | 1:450                            |
|          |                                                                                             |            | 20m                                      | 1:900                            |
|          |                                                                                             |            | 30m                                      | 1:1350                           |
|          |                                                                                             |            | 50m                                      | 1:2250                           |
|          |                                                                                             |            | 100m                                     | 1:4500                           |
|          |                                                                                             |            | 200m                                     | 1:9000                           |
|          |                                                                                             |            | 300m                                     | 1:13500                          |
|          |                                                                                             |            | 500m                                     | 1:22500                          |
|          |                                                                                             |            | 1km                                      | 1:45000                          |
|          |                                                                                             |            | 5km                                      | 1:225000                         |
|          |                                                                                             |            |                                          | ]                                |

#### PANDUAN PENGGUNA

#### 1. Harga RM30 Bagi Pembelian Semakan Lokasi Sahaja Tiada Pelan

Langkah 1:Carian No Lot

- 1) Klik Carian Pintas > Tetingkap Carian Pintas akan papar
- 2) Pilih No lot atau No Pt untuk pilihan Carian > Pilih Mukim atau Seksyen yang dikehendaki untuk membuat Carian
- 3) Klik Cari > Keputusan Carian akan papar layer Lot , FT dan Rizab

|      |        | Carian F            | Pintas      |              | ×            |
|------|--------|---------------------|-------------|--------------|--------------|
| No L | ot     | v 123 Semua Mukim   | ~ (s        | emua Seksyen | v Cari       |
| No.  | Carian | Bandar/Pekan/Mukim  | Seksyen     | Lapisan      | Lokasi       |
| 1    | 123    | Bandar Kuala Lumpur | Seksyen 94B | LOT          | <b>£</b>     |
| 2    | 123    | Bandar Kuala Lumpur | Seksyen 62  | LOT          | 2            |
| 3    | 123    | Bandar Kuala Lumpur | Seksyen 61  | LOT          | 2            |
| 4    | 123    | Bandar Kuala Lumpur | Seksyen 91A | LOT          | 2            |
| 5    | 123    | Bandar Kuala Lumpur | Seksyen 98  | LOT          | 2            |
| 6    | 123    | Bandar Kuala Lumpur | Seksyen 95  | LOT          | 2            |
| 7    | 123    | Bandar Kuala Lumpur | Seksyen 72  | LOT          | <b>&amp;</b> |
| 8    | 123    | Bandar Kuala Lumpur | Seksyen 70  | LOT          | 2            |
| 9    | 123    | Bandar Kuala Lumpur | Seksyen 92A | LOT          | 2            |
| 10   | 123    | Bandar Kuala Lumpur | Seksyen 55  | LOT          | 2            |
|      |        | « 1 2 3             | 4 5 6       | *            |              |

#### Langkah 2: Selesai

1) Tetingkap No Resit telah digunakan akan terpapar menandakan urusan telah selesai

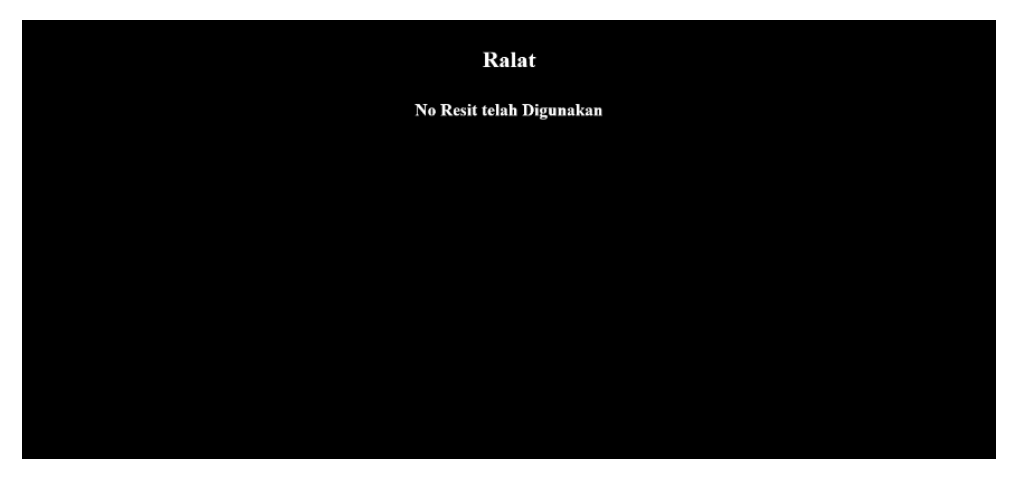

### 2. Harga RM20 Bagi Pembelian Cetakan Pelan (Muat turun)

Langkah 1:Carian No Lot

- 1) Klik Carian Pintas > Tetingkap Carian Pintas akan papar
- 2) Pilih No lot atau No Pt untuk pilihan Carian > Pilih Mukim atau Seksyen yang dikehendaki untuk membuat Carian
- 3) Klik Cari > Keputusan Carian akan papar layer Lot , FT dan Rizab

| Carian Pintas   |        |                     |             |              |              |
|-----------------|--------|---------------------|-------------|--------------|--------------|
| No L            | ot     | v 123 Semua Mukim   | ~ (s        | emua Seksyen | ✓ Cari       |
| No.             | Carian | Bandar/Pekan/Mukim  | Seksyen     | Lapisan      | Lokasi       |
| 1               | 123    | Bandar Kuala Lumpur | Seksyen 94B | LOT          | <b>£</b>     |
| 2               | 123    | Bandar Kuala Lumpur | Seksyen 62  | LOT          | 2            |
| 3               | 123    | Bandar Kuala Lumpur | Seksyen 61  | LOT          | 2            |
| 4               | 123    | Bandar Kuala Lumpur | Seksyen 91A | LOT          | <b>&amp;</b> |
| 5               | 123    | Bandar Kuala Lumpur | Seksyen 98  | LOT          | 2            |
| 6               | 123    | Bandar Kuala Lumpur | Seksyen 95  | LOT          | 2            |
| 7               | 123    | Bandar Kuala Lumpur | Seksyen 72  | LOT          | 2            |
| 8               | 123    | Bandar Kuala Lumpur | Seksyen 70  | LOT          | 2            |
| 9               | 123    | Bandar Kuala Lumpur | Seksyen 92A | LOT          | 2            |
| 10              | 123    | Bandar Kuala Lumpur | Seksyen 55  | LOT          | 2            |
| « 1 2 3 4 5 6 » |        |                     |             |              |              |

# Langkah 2:Melukis Lot

- 1) Klik Draw Polygons > mulakan melukis
- 2) Klik poin pertama di Kawasan yang dikehendaki > lengkapkan menjadi bentuk yang dikehendaki.
- 3) Klik ke poin pertama semula untuk mengakhiri lukisan> masukkan maklumat di tetingkap 'Kemaskini Maklumat'
- 4) Setelah selesai masukkan maklumat no lot dan luas > Sila klik Simpan

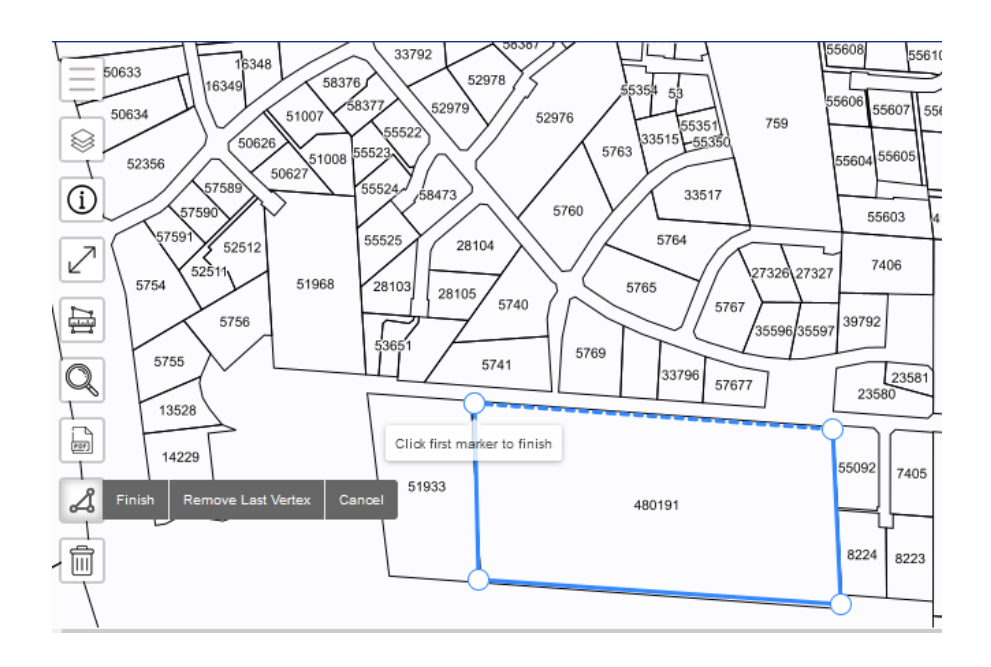

Langkah 3: Memadamkan Lot(sekiranya tersalah melukis)

- 1) Setelah Lukisan selesai dibuat, klik butang 'Padam'
- 2) Klik di bahagian bentuk polygon yang telah dilukis
- 3) Tetingkap "Delete Drawing?" akan dipaparkan , klik butang "Padam"
- 4) Lukisan akan dihapuskan.

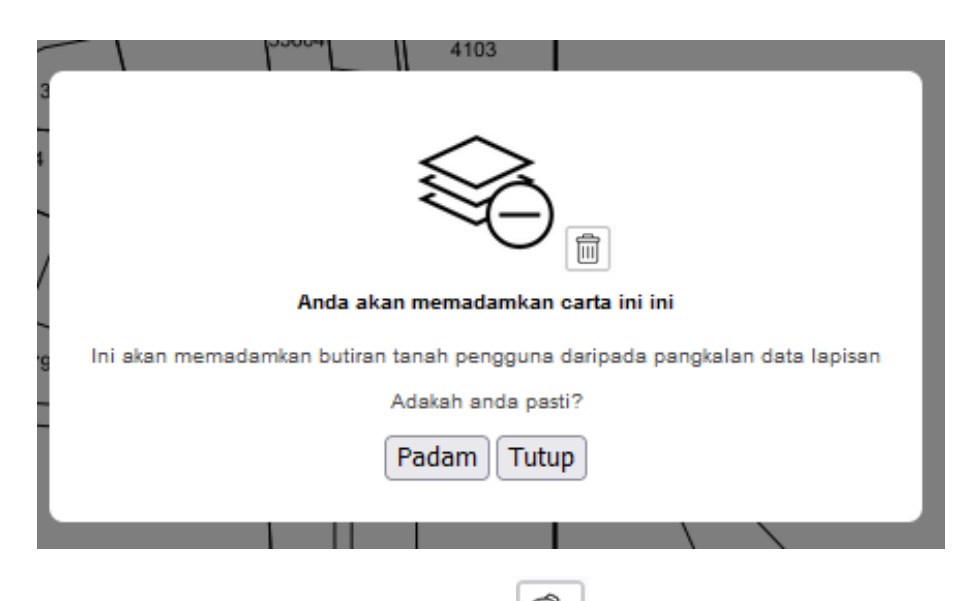

Ŵ

## Langkah 4: Memilih Nisbah Skala yang diinginkan

n 🖾

- 1) Setelah selesai melukis,klik butang 'Penskalaan Peta'
- 2) Tetingkap Pilihan Penskalaan Peta akan dipaparkan.
- 3) Klik pada 'Jenis Skala' dan plih nisbah yang diinginkan.
- 4) Setelah selesai membuat pilihan,klik butang OK dan paparan peta akan zum ke skala yang dipilih.

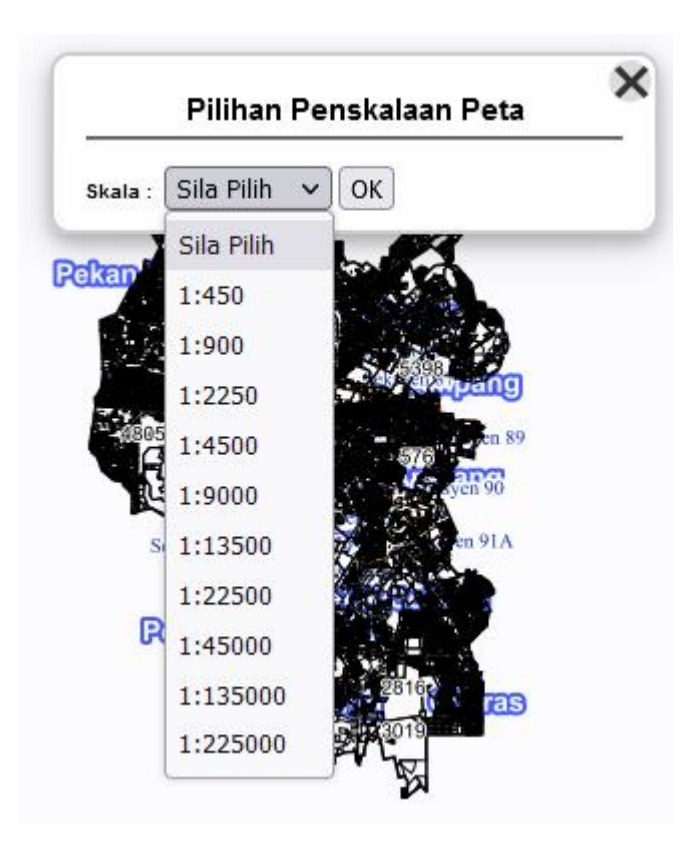

<u>Langkah 5:Jana</u>

B

- 1) Klik pada butang Muat Turun Peta
- 2) Tetingkap Paparan Contoh Pelan akan muncul.
- 3) Klik Save to PDF untuk muat turun Peta & Klik Tutup sekiranya masih ada perubahan yang ingin dibuat
- 4) Klik ya pada tetingkap Pengesahan untuk mengesahkan Janaan Peta.
- 5) Tetingkap Print akan papar.
- 6) Sila buat tetapan cetakan seperti dibawah:
  - Destination :Save to PDF
  - Page Orientation: Landscape
  - Pages : All
  - Paper Size:A4
  - Scale : Fit to page Width
  - Page Per sheet : 1
  - Margin : None
  - Untick 'Print Header and Footer' dan 'Print Background'

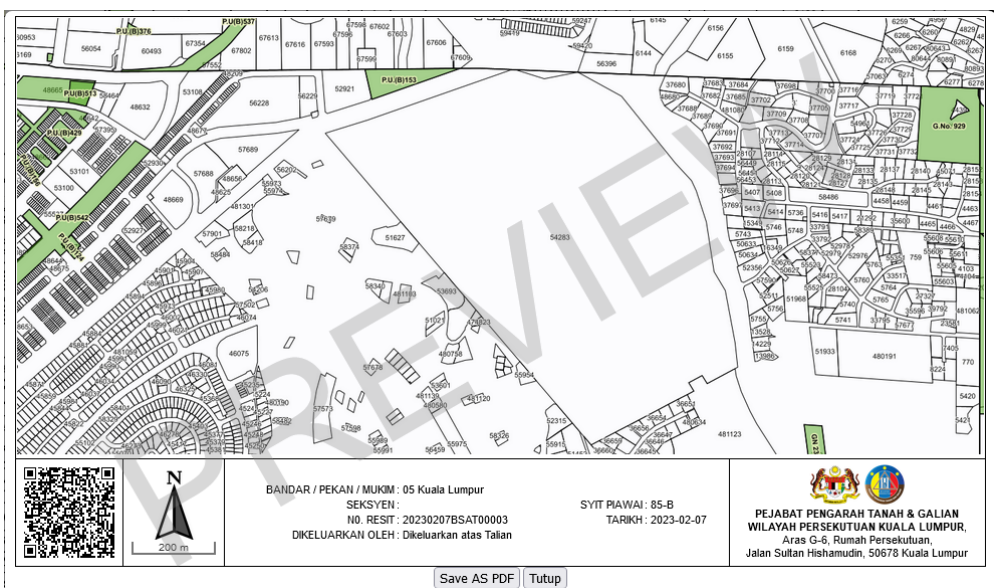

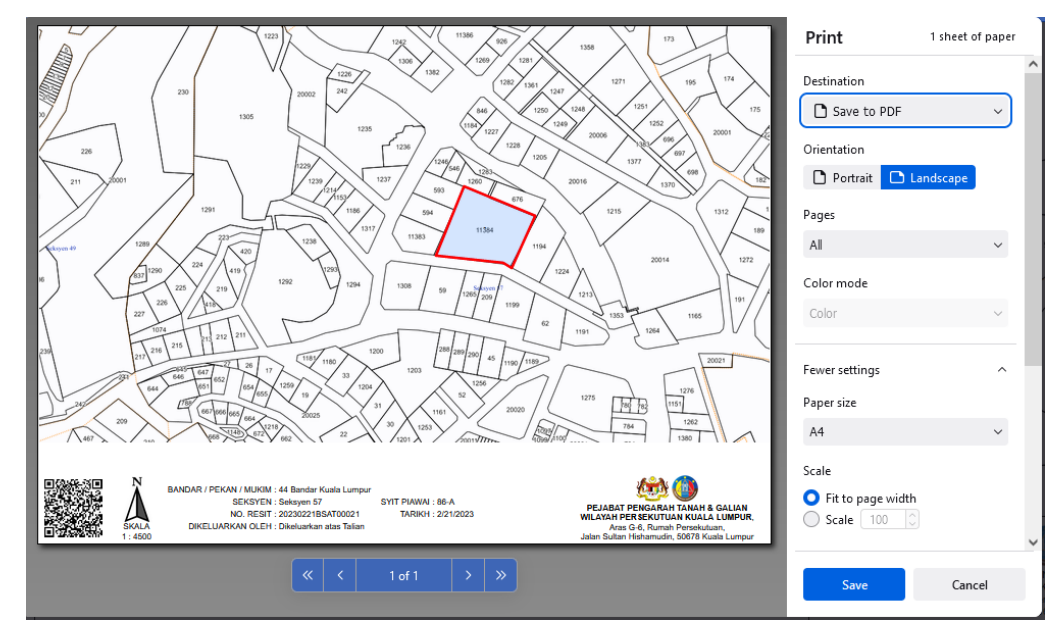

#### Langkah 6: Selesai

1) Tetingkap No Resit telah digunakan akan terpapar menandakan urusan telah selesai.

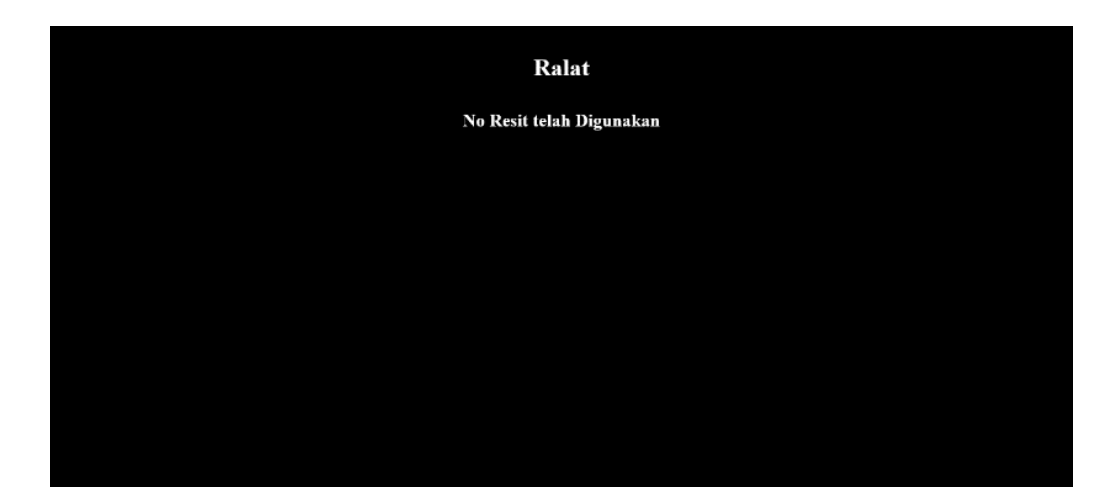